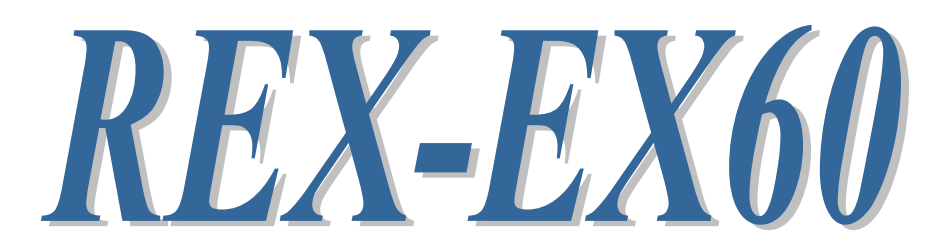

# RS-232C Serial Communication ExpressCard

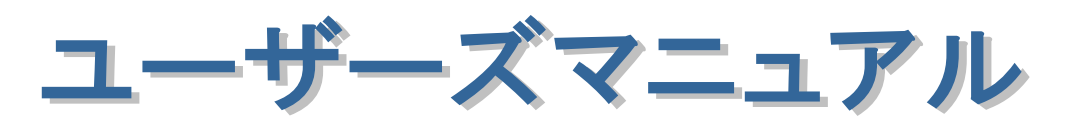

2011 年 10 月

第2.0版

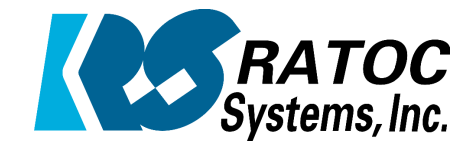

ラトックシステム株式会社

| Ξ. |                                                     |        |
|----|-----------------------------------------------------|--------|
|    |                                                     |        |
|    |                                                     |        |
| •  |                                                     |        |
| •  | 安全にごは田いただくために                                       |        |
| •  | タエにに使用いたたいにのに                                       |        |
| •  |                                                     |        |
|    | 第1章 はじめに                                            | 1-1    |
| •  | (1-1) 製品仕様                                          | 1-1    |
| •  | (1-2) 添付品                                           | 1-2    |
| •  | (1-3) コネクタピンアサイン                                    | 1-3    |
| •  |                                                     |        |
|    | 笙 ? 音 Windows ヤットアップ                                | 0_ 1 _ |
| •  |                                                     | 2-1    |
| •  | (2-1) トノイハのインストールガム<br>/2_2) PEV EVED 乳ウ由索の強調       | 2-1    |
| •  | (2-2) REA-EX00 設足内谷の催認<br>(2-0) 0011-ポリモタの本声に訳中について | 2-4    |
| •  | (2-3) COM ホート 奋号の変更で設定について                          | 2-5    |
|    | (2-4) ドライハの削除方法                                     | 2-6    |
| •  |                                                     | •      |
| •  | 第3章 通信サンブルアプリケーション                                  | 3-1    |
| •  | (3-1) 通信サンプルアプリケーションの構成について                         | 3-1    |
| •  | (3-2) 通信サンプルアプリケーションについて                            | 3-1    |
|    |                                                     | •      |
| •  |                                                     | •      |
| •  |                                                     |        |
| •  |                                                     | •      |
| •  |                                                     | •      |
|    |                                                     | •      |
| •  |                                                     | •      |
| •  |                                                     |        |
| •  |                                                     | •      |
| •  |                                                     | •      |
|    |                                                     | •      |
| •  |                                                     | •      |
| •  |                                                     |        |
| •  |                                                     | •      |
| •  |                                                     | •      |
| •  |                                                     | •      |
|    |                                                     | •      |
| •  |                                                     |        |
| •  |                                                     |        |
| •  |                                                     |        |
|    |                                                     |        |

#### 安全にご使用いただくために

本製品は安全に充分配慮して設計を行っていますが、誤った使い方をすると火災や感電などの 事故につながり大変危険です。ご使用の際は、警告/注意事項を必ず守ってください。

表示について -

この取扱説明書は、次のような表示をしています。表示の内容をよく理解してから本文をお読みください。

⚠警告

この表示を無視して誤った取扱いをすると、火災や感電などにより、人が死亡または重傷を負う可能性が ある内容を示しています。

- ▲注意 この表示を無視して誤った取扱いをすると、感電やその他の事故により、人が負傷または物的損害が 発生する可能性がある内容を示しています。
- 製品の分解や改造などは、絶対に行わないでください。
- 無理に曲げる、落とす、傷つける、上に重い物を載せることは行わないでください。
- 製品が水・薬品・油などの液体によって濡れた場合、ショートによる火災や感電の恐れがあるため 使用しないでください。
  - ▲注意
- 本製品は電子機器ですので、静電気を与えないでください。
- ラジオやテレビ、オーディオ機器の近く、モーターなどのノイズが発生する機器の近くでは誤動作する ことがあります。必ず離してご使用ください。
- 高温多湿の場所、温度差の激しい場所、チリやほこりの多い場所、振動や衝撃の加わる場所、 スピーカなどの磁気を帯びた物の近くで保管しないでください。
- 煙が出たり異臭がする場合は、直ちにパソコンや周辺機器の電源を切り、電源ケーブルもコンセントから抜いてください。
- ●本製品は、医療機器、原子力機器、航空宇宙機器、輸送機器など人命に関わる設備や機器、 及び高度な信頼性を必要とする設備や機器での使用は意図されておりません。これらの設備、機器 制御システムに本製品を使用し、本製品の故障により人身事故/火災事故/その他の障害が発生 した場合、いかなる責任も負いかねます。
- 取り付け時、鋭い部分で手を切らないように、十分注意して作業を行ってください。
- 配線を誤ったことによる損失、逸失利益などが発生した場合でも、いかなる責任も負いかねます。

━━━ その他のご注意 ━

- 本書の内容に関して、将来予告なしに変更することがあります。
- ●本書の内容につきましては万全を期して作成しておりますが、万一不審な点や誤りなどお気づきになりましたらご連絡お願い申し上げます。
- ●本製品の運用を理由とする損失、逸失利益などの請求につきましては、いかなる責任も負いかねますので、予めご了承ください。
- 製品改良のため、将来予告なく外観または仕様の一部を変更する場合があります。
- 本製品は日本国内仕様となっており、海外での保守及びサポートは行っておりません。
- ●本製品を廃棄するときは地方自治体の条例に従ってください。条例の内容については各地方自治体にお問い合わせください。
- ●本製品の保証や修理に関しましては、添付の保証書に内容を明記しております。必ず内容をご確認の上、大切に保管してください。
- "REX"は株式会社リコーが商標権を所有しておりますが、弊社はその使用許諾契約により本商標の 使用が認められています。
- Windowsは米国マイクロソフト社の米国およびその他の国における登録商標です。その他本書に記載 されている商品名/社名などは、各社の商標または登録商標です。 なお本書では、<sup>TM</sup>、Rマークは 明記しておりません。

第1章 はじめに

# (1-1) 製品仕様

REX-EX60 は、USB to Serial 変換コントローラを搭載した RS-232C ExpressCard です。

ハードウェア仕様

| 項目         | 仕 様 内 容                                  |
|------------|------------------------------------------|
| バスインターフェース | ExpressCard/34 (USB-based module)        |
| シリアルコントローラ | USB to Serial 変換コントローラ                   |
| 接続コネクタ     | D-Sub9Pin RS-232C コネクタ オス型               |
| 入出力レベル     | 【ドライバ】ハイレベル出力 : +5V(min)/+5.4V(TYP)      |
|            | ローレベル出力 : -5V(min)/-5.4V(TYP)            |
|            | 【レシーバ】電圧レンジ:-15V~+15V                    |
| 通信方式       | 非同期通信                                    |
| 通信速度       | 300/600/1200/2400/4800/9600/19200/38400/ |
|            | 57600/115200/230400 bps                  |
|            | ※実際に実行可能な最大通信速度はパソコンの仕様                  |
|            | に依存します。                                  |
| 通信パラメータ    | ビット長:7/8 スタートビット:1                       |
|            | ストップビット:1/2 パリティ:偶数/奇数/なし                |
| 伝送距離       | 15m                                      |
| 外形寸法       | 34(W)×115(L)×5(H)mm (突起部含まず)             |
| 重量         | 30g                                      |
| 動作環境       | 温度:0~55℃ 湿度:20~80%(ただし結露しないこと)           |

# ソフトウェア仕様

| 項目         | 仕 様 内 容                               |  |  |  |
|------------|---------------------------------------|--|--|--|
| 通信サンプルプログラ | RS-232C 通信サンプルプログラム                   |  |  |  |
| 4          | (VC++2005, VB2005, VC++6. 0, VB6. 0)  |  |  |  |
| シリアル通信ドライバ | 仮想 COM ポートドライバ                        |  |  |  |
| 対応 OS      | Windows 7/Vista/XP                    |  |  |  |
|            | Windows Server2008/2008R2/2003/2003R2 |  |  |  |
| ※制限事項      | DTR/DSR フロー制御には対応しておりません。             |  |  |  |

## (1-2) 添付品

ご使用前に下記添付品が添付されているかをご確認願います。

- ☑ RS-232C ExpressCard
- ☑ ソフトウェア CD-ROM
- ☑ インストールガイド
- ☑ 保証書

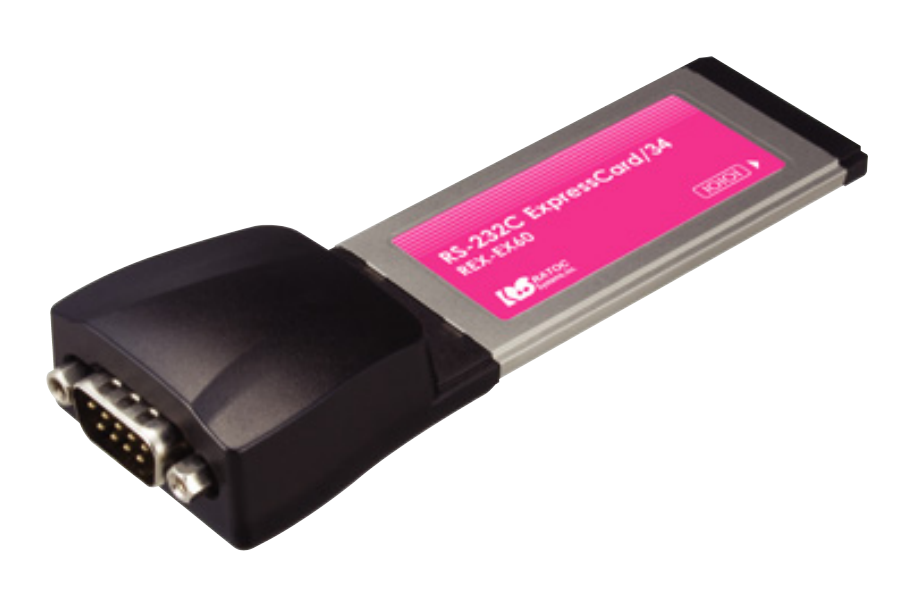

## (1-3) コネクタピンアサイン

各信号のコネクタピンアサイン及び機能は下表 のようになります。コネクタは OADG 仕様で定 められている D-Sub9pin を採用しました。

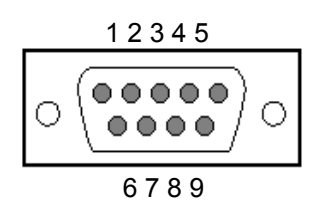

D-Sub9pin オス型

| ピン番 | 信号名                       | 略称     | DTE一外部 | 説明           |
|-----|---------------------------|--------|--------|--------------|
| 1   | Data Carrier Detect (DCD) | キャリア検出 | ¢      | キャリア検出の通知    |
| 2   | Receive Data (RD)         | 受信データ  | ¢      | データの受信       |
| 3   | Transmit Data (TD)        | 送信データ  | ⇔      | データの送信       |
| 4   | Data Terminal Ready (DTR) | 受信準備   | ⇔      | 使用可能であることを通知 |
| 5   | Signal Ground (SG)        | 信号用接地  | -      | グランド         |
| 6   | Data Set Ready (DSR)      | 送信準備   | ¢      | 使用可能であることを通知 |
| 7   | Request to Send (RS)      | 送信要求   | ⇔      | 送信の停止・再開の要求  |
| 8   | Clear to Send (CS)        | 送信許可   | \$     | 受信の停止・再開の通知  |
| 9   | Ring Indicate (RI)        | 被呼表示   | ¢      | 着信の通知        |

#### ※ ピン番4(DTR)-6(DSR)を使用したフロー制御には対応しておりません。

| 岛 D-SUB25PIN への変換について 岛                                                                                         |                        |            |  |  |  |  |  |
|----------------------------------------------------------------------------------------------------|------------------------|------------|--|--|--|--|--|
| 本製品は D-SUB9PIN コネクタですので D-SUB25PIN に変換したい場合には、下記<br>の変換表に基づいた変換コネクタをご使用ください。<br>変換コネクタは、一般の量販店やパソコンショップで入手可能です。 |                        |            |  |  |  |  |  |
| D-SUB9PIN                                                                                                    |                        | D-SUB25PIN |  |  |  |  |  |
| ピン番号                                                                                                    |                        | ピン番号       |  |  |  |  |  |
| 1                                                                                                    | ]←───→                 | 8          |  |  |  |  |  |
| 2                                                                                                    | ]←───→                 | 3          |  |  |  |  |  |
| 3                                                                                                    | <b> </b> ←───→         | 2          |  |  |  |  |  |
| 4                                                                                                    | <b>↓</b> →             | 20         |  |  |  |  |  |
| 5                                                                                                    | ]←───→                 | 7          |  |  |  |  |  |
| 6                                                                                                    | $\leftarrow$           | 6          |  |  |  |  |  |
| 7                                                                                                    | ]←───→                 | 4          |  |  |  |  |  |
| 8                                                                                                    | <b> </b> ←───→         | 5          |  |  |  |  |  |
| 9                                                                                                    | $9 \longrightarrow 22$ |            |  |  |  |  |  |

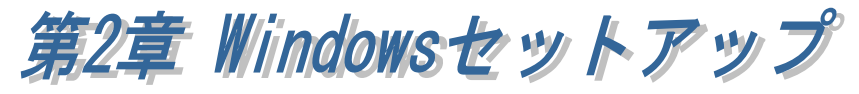

## (2-1) ドライバのインストール方法

製品添付 CD-ROM 内の EX60\_Setup.exe を実行します。 (ユーザーアカウント制御の画面が表示される場合は「はい」をクリックします。)

■ Windows 7 / Vista / Server2008 の場合

右図画面が表示されましたら「Yes, I want to restart my computer now.」を選択し「Finish」をクリッ クします。

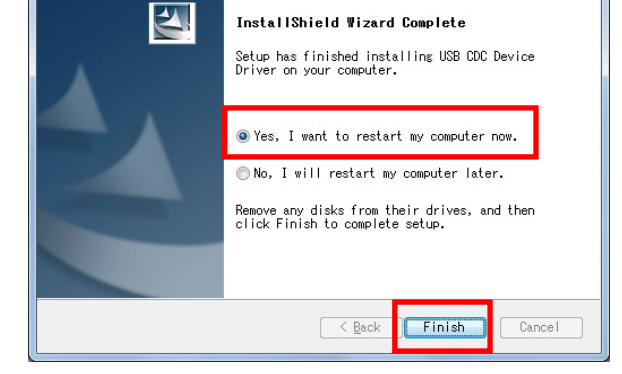

USB CDC Device Driver - InstallShield Wizard

OS が再起動しましたらインストー ルは完了です。

「(2-2) REX-EX60 設定内容の確認」へ進み、インストールの確認を行ってください。

■ Windows XP / Server2003 の場合

右図画面が表示されましたら「続行」をクリックします。

| איזניאכע<br><u>ר</u> | のインストール<br>インストールを続行し、<br>が不安定になるなど、<br>ます。今ずくインストテ<br>Windows ロノの2定<br>Microsoft は強く推 | た場合、システムの動作<br>重大な障害を引き起。<br>っルを中断し、ソフトウェ<br>デストに合格したソフト<br>契します。 | ちが損なわれたり、システム<br>こす実因となる可能性があり<br>アベンダに連絡して<br>ウェアを人手することを、 |
|----------------------|----------------------------------------------------------------------------------------|-------------------------------------------------------------------|-------------------------------------------------------------|
| 22 <del>7</del>      |                                                                                        | 続行(©)                                                             |                                                             |

「Yes, I want to restart my computer now.」を選択し「Finish」 をクリックします。

OS が再起動しましたら本製品を ExpressCard スロットへ挿入しま す。

「新しいハードウェアの検索ウィ ザードの開始」の画面で「いいえ、 今回は接続しません(<u>T</u>)」を選択し 「次へ(<u>N</u>)」をクリックします。

「ソフトウェアを自動的にインス トールする(推奨)(<u>I</u>)」を選択し「次 へ(<u>N</u>)」をクリックします。

Windows ロゴテストの確認画面で 「続行(<u>C</u>)」をクリックします。

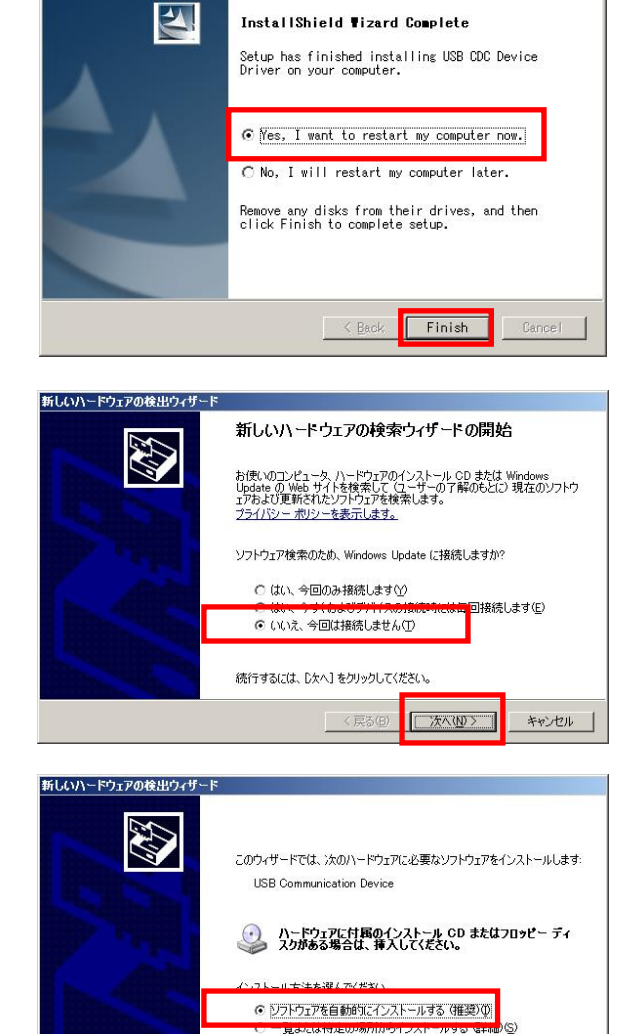

InstallShield Wizard

USB CDC Device Driver

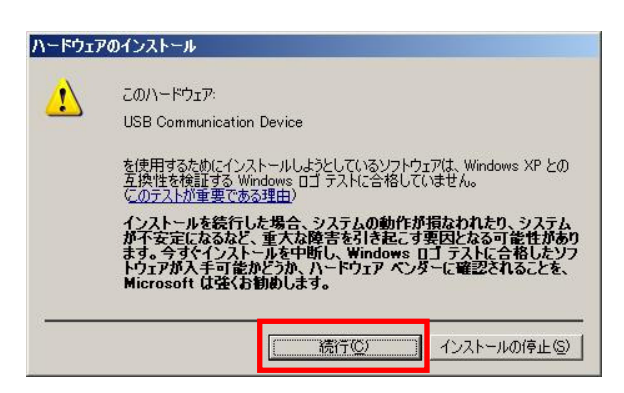

続行するには、D欠へ]をクリックしてください。

〈 戻る(四) 次へ(N) 〉

キャンセル

以上で REX-EX60 のインストール は終了です。

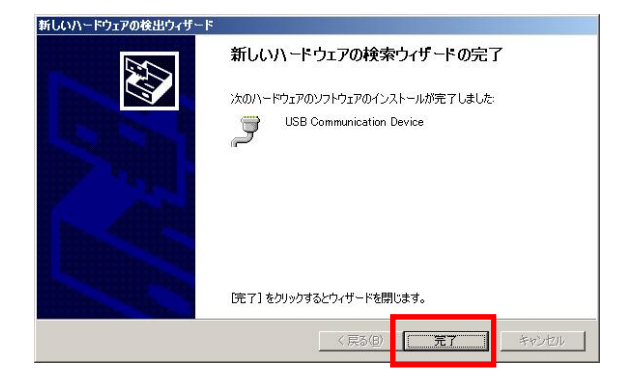

「(2-2) REX-EX60 設定内容の確認」へ進み、インストールの確認を行ってください。

#### (2-2) REX-EX60 設定内容の確認

コントロールパネルの表示をクラシック表示に切り替え、「デバイスマネー ジャー」を起動します。

(※ Windows XP/Server2003 では、コントロールパネルのシステムを起動し「シ ステムのプロパティ」の「ハードウェア」タブから「デバイスマネージャ」を クリックします。)

「ポート(COM と LPT)」をクリックして新しくポートが追加されていること を確認してください。

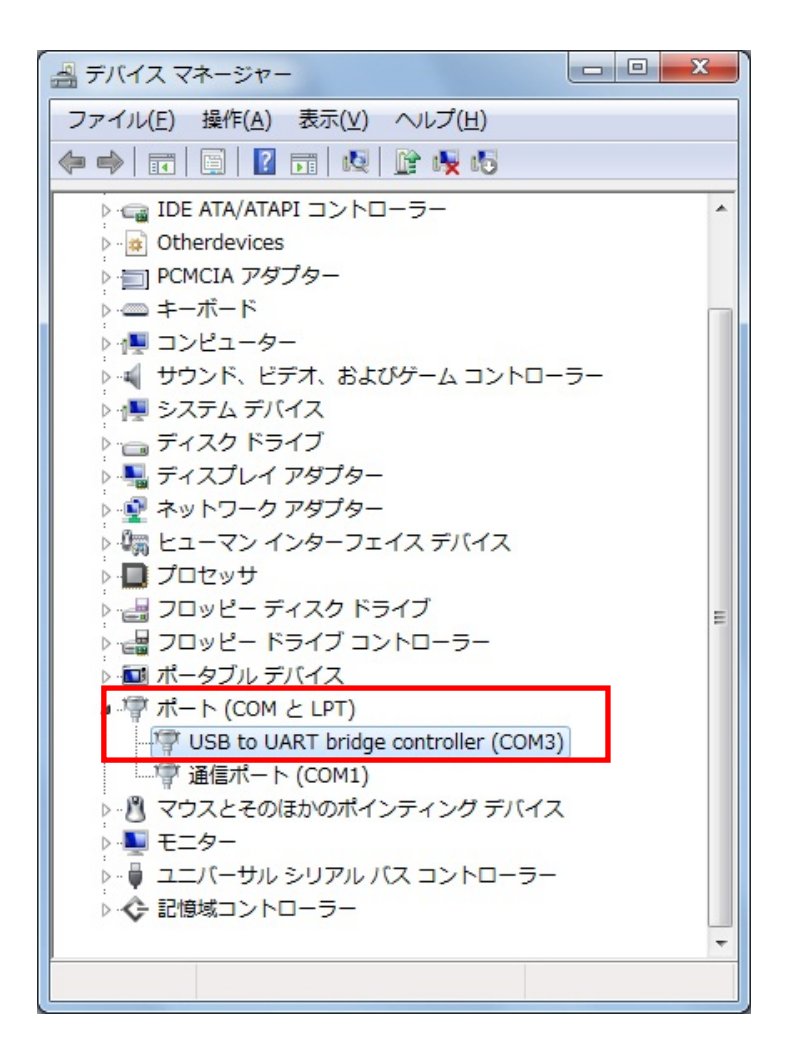

画面では「COM3」となっておりますが、ご使用の環境により COMx の x の数 字が異なりますのでご注意ください。

## (2-3) COM ポート番号の変更と設定について

本製品に割り当てられた COM ポート番号の変更はデバイスマネージャ上より 行うことができます。

「(2-2) REX-EX60 設定内容 の確認」で確認したポートを 右クリックし、プロパティ画 面を開きます。

「ポートの設定」-「詳細設 定(<u>A</u>)」をクリックすると、 ポートの詳細設定画面が出 力されます。

| 全般 | ポートの設定 ドライバー 詳細            |
|----|----------------------------|
|    |                            |
|    | ビット/秒(日): 9600 🔹           |
|    | データ ビット( <u>D</u> ): 8     |
|    | パリティ(P): なし                |
|    | 2 hv7 rvh(S): 1            |
|    |                            |
|    |                            |
|    | 詳細設定( <u>A</u> ) 既定値に戻す(B) |
|    |                            |
|    |                            |
|    |                            |
|    |                            |
|    | OK キャンセル                   |

【ポートのプロパティ画面】

COM ポート番号を変更する には「COM ポート番号」コ ンボボックスより変更先 COM 番号を選択し「OK」 をクリックします。

| СОМ3 の詳細調      | 定                          |                            |                                    |                                    |   |     |         | <b>X</b>                 |
|----------------|----------------------------|----------------------------|------------------------------------|------------------------------------|---|-----|---------|--------------------------|
| マ FI<br>掲<br>パ | FO バッファ<br>統エラーを<br>フォーマンス | ーを使用する<br>修正するには<br>を上げるには | (16550 互換の<br>、設定を小さくし<br>、設定を大きくし | ) UART が必要)(<br>,てください。<br>,てください。 | D |     |         | OK<br>キャンセル<br>開空((#(D)) |
| 受信バッ           | 77−( <u>R</u> ):           | 低 (1)                      | -                                  |                                    |   | 高(1 | 4) (14) | ALEIE(U)                 |
| 送信バッ           | 77-(I):                    | 低 (1)                      | 1                                  |                                    |   |     | 6) (16) |                          |
| сом ж-н        | 番号( <u>P</u> ):            | COM3                       | •                                  |                                    |   |     |         |                          |

【ポートの詳細設定ダイアログ】

# (2-4) ドライバの削除方法

コントロールパネルのプロ グラムと機能より「USB CDC Device Driver」を選択 し「アンインストールと変 更」をクリックします。

(WindowsXP / Server 2003
では「コントロールパネル」
-「プログラムの追加と削除」
より起動します)

「はい(<u>Y</u>)」をクリックしま す。

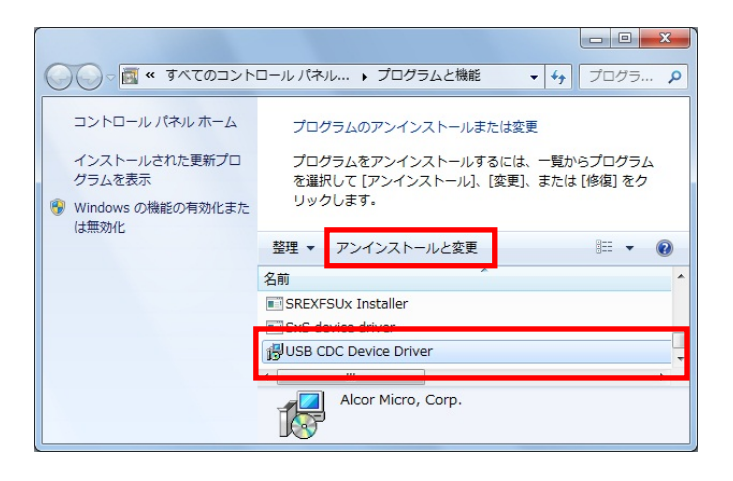

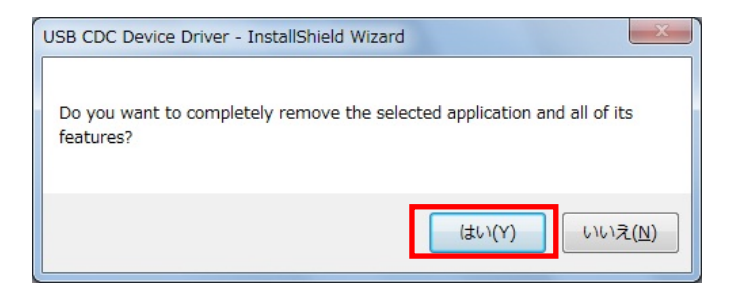

「Yes, I want to restart my computer now.」を選択し 「Finish」をクリックしま す。

OS が再起動しましたらドラ イバの削除は完了です。

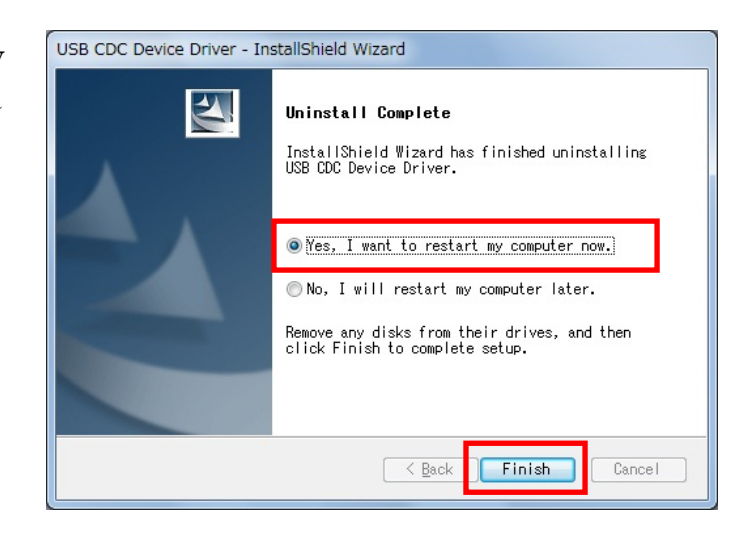

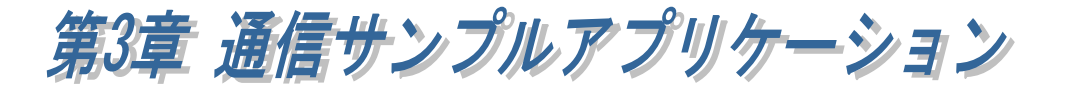

## (3-1) 通信サンプルアプリケーションの構成について

製品添付の CD-ROM の[CommSample]フォルダ内の構成は次のようになり ます。

- ▶ VB6 フォルダ・・・VisualBasic6.0 サンプル
- ▶ VC6 フォルダ・・・VisualC++6.0 サンプル
- ▶ VB2005 フォルダ・・・VisualBasic2005 サンプル
- ▶ VC2005 フォルダ・・・VisualC++2005 サンプル

### (3-2) 通信サンプルアプリケーションについて

通信サンプルアプリケーションは ASCII 文字列を送受信する簡易プログラムです。

使用するポートを選択します。

| COMポートオープン     | ×    |   |
|----------------|------|---|
|                |      | l |
| 2.想信UUM师~∽卜2篮状 |      |   |
|                | COM1 | I |
| OK             |      |   |
|                |      |   |

入力した ASCII 文字列の送信、およ び接続先から送信されたデータの受 信を行います。

| 「気シリアル递 | 受信プログラム |    |
|---------|---------|----|
| 送信データ   | abc     | 送信 |
| 受信形物    |         |    |
|         |         | ×  |
|         |         | 受信 |

#### 通信サンプルプログラム抜粋(VC)

(Visual Basic についてはサンプルソース内をご参照ください)

```
LRESULT CALLBACK WndProc(HWND hWnd, UINT uMessage, WPARAM wParam, LPARAM IParam)
{
    switch (uMessage)
    {
         case WM_CREATE:
                  // COM ポートオープン
                  hComPort = CreateFile( lpszComName,
                                         GENERIC_READ | GENERIC_WRITE,
                                         0,
                                         NULL,
                                         OPEN_EXISTING,
                                         FILE_FLAG_OVERLAPPED,
                                         NULL);
                  if ( hComPort == INVALID_HANDLE_VALUE) {
                            // ハント・ルエラー
                            ShowError("COM Open Error.");
                            return FALSE;
                  }
                  // DCB 設定
                  memset(&dcb,0,sizeof(dcb));
                  dcb.DCBlength = sizeof(dcb);
                  dcb.BaudRate = 9600;
                  dcb.fBinary = 1;
                  dcb.fDtrControl = DTR_CONTROL_ENABLE;
                  dcb.fOutxCtsFlow = 1;
                  dcb.fRtsControl = DTR CONTROL HANDSHAKE;
                  dcb.Parity = NOPARITY;
                  dcb.StopBits = ONESTOPBIT;
                  dcb.ByteSize = 8;
                  // 新たに通信パラメータを設定する
                  if (!SetCommState( hComPort, &dcb) )
                            ShowError("Set COM parameter error.");
                  break;
         case WM_COMMAND:
         switch (wParam)
         {
                  case IDB_TXDATA:
                            // 送信データ取得
                            memset( TxBuf, 0x00, sizeof( TxBuf ) );
                            GetDIgItemText( hWnd, IDE_TXDATA, TxBuf, sizeof(TxBuf) );
                            SetDIgItemText( hWnd, IDS_TXDATA, TxBuf );
                            SetDIgItemText( hWnd, IDE_TXDATA, "" );
                            nToWrite = strlen(TxBuf);
                            // COM ポートにデータ送信
                            iRet = WriteFile ( hComPort, TxBuf, nToWrite, &dwBytesWrote, &ov);
                            if ( iRet == 0 ){
                                     WaitForSingleObject(ov.hEvent ,1000);
                            }
                            break;
/* 次ページに続く */
```

```
case IDB_RXDATA:
                           // 受信スレッドを作成します
                           hThread = CreateThread( NULL,
                                                       0.
                                                       (LPTHREAD_START_ROUTINE)ReadThread,
                                                       hWnd,
                                                       0,
                                                       &ThreadId);
                           break;
        }
        break;
        case WM_DESTROY:
                  if(hThread != NULL){
                           CloseHandle( hThread );
                           fReadThread = FALSE;
                  }
                  PostQuitMessage(0);
                  break;
         default:
                  return DefWindowProc(hWnd, uMessage, wParam, IParam);
         }return 0;
}
DWORD WINAPI ReadThread( LPVOID IpParameter )
{
    // バイト受信イベントを待って受信データを取り出し格納
   while( fReadThread ){
      // イベントを待つ
     WaitCommEvent(hComPort,&dwEvent, &ov) ;
      if (WaitForSingleObject(ov.hEvent,INFINITE) == WAIT_OBJECT_0){
       do{
         memset(RxBuf,0,sizeof(RxBuf));
          if( !ReadFile( hComPort,RxBuf,sizeof(RxBuf),&dwBytesRead,&ov) ){
           if( (WinError = GetLastError()) == ERROR_IO_PENDING ){
             if( !GetOverlappedResult(hComPort,&ov,&dwBytesRead,TRUE) ){
               ShowError("GetOverlappedResult failed");
               break;
              }
           }
           else{
             if(WinError != ERROR_INVALID_HANDLE) {
               ShowError("ReadFile failed");
               break;
             }
           }
          }
          if (dwBytesRead > 0){
           // 受信データ表示
           RxBuf[dwBytesRead] = 0x00;
           SetDIgItemText( hWnd, IDS_RXDATA, RxBuf );
         }
       }while (dwBytesRead > 0 && fReadThread != FALSE);
     }
   }return 0L;
}
```

#### 製品に対するお問い合わせ

REX-EX60の技術的なご質問やご相談の窓口を用意していますのでご利用ください。

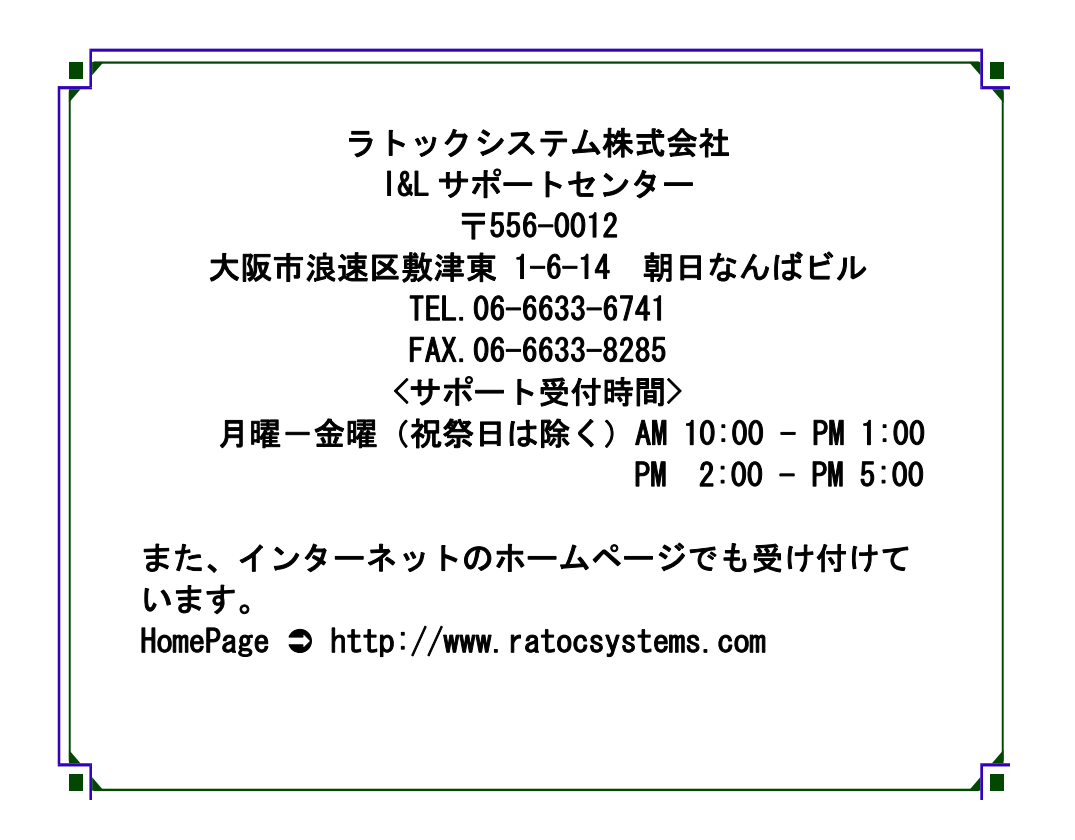

ご注意
 図本書の内容については、将来予告なしに変更することがあります。
 図本書の内容につきましては万全を期して作成しましたが、万一ご不審な点や誤りなどお気づきになられましたらご連絡願います。
 図本製品および本製品添付のマニュアルに記載されている会社名および製品名は、各社の商品または登録商標です。
 図運用の結果につきましては、責任を負いかねますので、予めご了承願います。

# REX-EX60 質問用紙

#### ●下記ユーザ情報をご記入願います。

| 法人登録の   | 会社名・学校 |     |      |  |
|---------|--------|-----|------|--|
| 方のみ     | 名      |     |      |  |
|         | 所属部署   |     |      |  |
| ご担当者名   |        |     |      |  |
| E-Mail  |        |     |      |  |
| 住所      | F      |     |      |  |
|         |        |     |      |  |
| TEL     |        | FAX |      |  |
| シリアルNo. |        |     |      |  |
| ご購入情報   | 販売店名   |     | ご購入日 |  |

#### ●下記運用環境情報とお問い合わせ内容をご記入願います。

| 【パソコン/マザーボードのメーカ名と機種名】 |
|------------------------|
| 【ご利用の 0S】              |
| 【接続機器】                 |
| 【お問合せ内容】               |
|                        |
|                        |
|                        |
|                        |
|                        |
| 【法计资料】                 |
|                        |

1 個人情報取り扱いについて

ご連絡いただいた氏名、住所、電話番号、メールアドレス、その他の個人情報は、お客様 への回答など本件に関わる業務のみに利用し、他の目的では利用致しません。

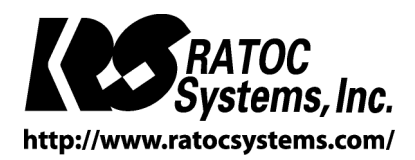

(C) RATOC Systems, Inc. All rights reserved.